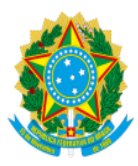

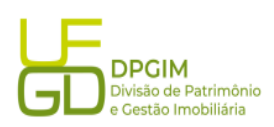

1. No ambiente SIPAC, cadastrar o documento SOLICITAÇÃO DE BEM PERMANENTE COMUM, através do caminho MESA VIRTUAL > DOCUMENTOS > CADASTRAR DOCUMENTO

|                                | DADOS DO DOCUMENTO                                                                                                    |  |
|--------------------------------|----------------------------------------------------------------------------------------------------|--|
| Tipo do Documento: 🛊           | SOLICITAÇÃO DE BEM PERMANENTE COMUM                                                                                                    |  |
| Assunto do Documento (CONARQ): |                                                                                                    |  |
| Natureza do Documento: 🔹       | OSTENSIVO V                                                                                                    |  |
|                                | Ostensivo: documento cujo teor deve ser do conhecimento do público em geral e ficará disponível para<br>consulta na área pública do sistema.<br>Documentos que contiverem informações pessoais (CPF, RG, dados bancários, endereço) devem ser<br>cadastrados como RESTRITO. |  |
| Assunto Detalhado: 🐐           | Solicitação de XXXXX para a XXXXX                                                                                                    |  |
|                                | (1000 caracteres/0 digitados)                                                                                                    |  |
| Observações:                   |                                                                                                    |  |
| Frank de Deservertes a         | (700 caracteres/0 digitados)                                                                                                    |  |
| Forma do Documento: *          | Escrever Documento U Anexar Documento Digital                                                                                                    |  |
| SCREVER DOCUMENTO              |                                                                                                    |  |
|                                | CARREGAR MODELO CARREGAR MODELO UNIDADE                                                                                                    |  |

1.1 No campo Tipo do Documento, selecionar o documento SOLICITAÇÃO DE BEM PERMANENTE COMUM;

1.2 No campo Natureza do Documento, selecionar OSTENSIVO;

1.3 No campo Assunto Detalhado, descrever resumidamente a necessidade do bem;

1.4 No campo Forma do Documento, selecionar Escrever Documento e clicar em CARREGAR MODELO;

2. Após preenchimento do documento, é necessária a assinatura do servidor que preencheu o documento e assinatura do Gestor Responsável<sup>1</sup> como autorizador;

3. Na aba Documentos Anexados, pode ou não ser anexado algo, fica a critério do solicitante;

4. Na aba Interessados, selecionar Unidade e inserir a lotação da unidade do solicitante;

5. Na aba Movimentação Inicial, movimentar para a Divisão de Patrimônio e Gestão Imobiliária. O documento será analisado após assinatura do solicitante e Gestor Responsável.

6. Confirmar o documento.

Este passo a passo é apenas para casos de bens comuns. Os demais itens, como computador, notebook, ar condicionado, câmera de vigilância, devem ser solicitados aos respectivos polos requisitantes, conforme Instrução Normativa PRAD n° 1, de 14/07/2022.

<sup>1</sup> **Gestor Responsável**: servidor que, em razão do cargo ou da função que ocupa, ou por indicação de autoridade superior, responde pelo uso, guarda e conservação dos bens lotados na Unidade. Ex: Diretor de Faculdade, Pró-reitor, Chefe de Gabinete, entre outros.